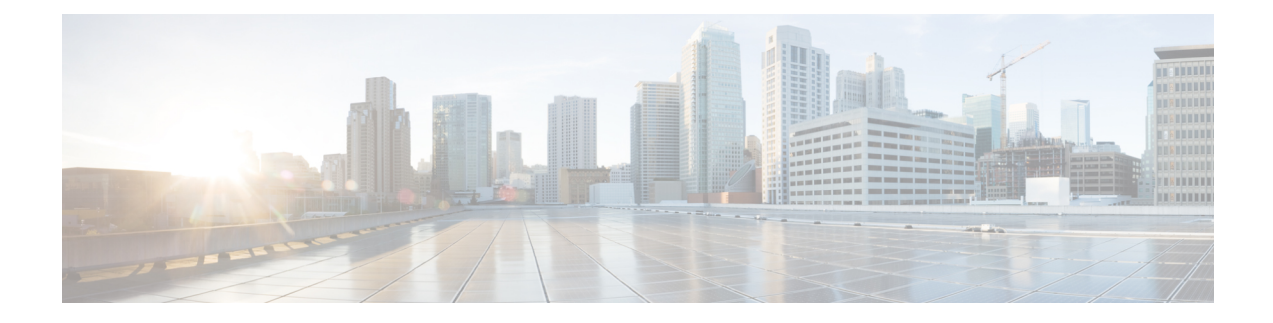

# **Security Certificates**

Certificates are used to ensure that browser communication is secure by authenticating clients and servers on the web. Users can purchase certificates from a certificate authority (CA signed certificates) or they can use self-signed certificates.

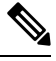

Note

To download certificates, refer to the respective browser documentation for instructions.

- CA Certificates, on page 2
- Self-Signed Certificates, on page 11

I

# **CA Certificates**

| Import CA Certificates to Target<br>Server | Generate CA Certificates for the<br>Source Component Server                | Links                                                                                                    |
|--------------------------------------------|----------------------------------------------------------------------------|----------------------------------------------------------------------------------------------------|
| AW Machines                                | Unified CCE Components (Router,<br>Logger1, Rogger2, PGs, AWs, and<br>HDS  | <ol> <li>Generate CSR, on page 4</li> <li>Create Trusted CA-Signed<br/>Server or Application<br/>Certificate, on page 4</li> <li>Upload and Bind CA-Signed<br/>Certificate, on page 6</li> <li>Import CA Certificate into AW<br/>Machines, on page 9</li> </ol> |
|                                            | Customer Voice Portal (CVP) Call<br>Server/CVP Reporting Server            | <ol> <li>Import WSM CA Certificate<br/>into CVP, on page 8</li> <li>Import CA Certificate into AW<br/>Machines, on page 9</li> </ol>                                                                                                    |
|                                            | Email and Chat (ECE)                                                       | See Enterprise Chat and Email<br>Installation and Configuration<br>Guide at https://www.cisco.com/c/<br>en/us/support/<br>customer-collaboration/<br>cisco-enterprise-chat-email/<br>series.html                                                                |
|                                            | Cisco Finesse Primary and<br>Secondary                                     | <ol> <li>Obtain and Upload a CA<br/>Certificate</li> <li>Deploy Certificate in Browsers</li> <li>Import CA Certificate into AW<br/>Machines, on page 9</li> </ol>                                                                                               |
|                                            | Cisco Unified Communications<br>Manager (CUCM) Publisher and<br>Subscriber | <ol> <li>CA-Signed Certificate</li> <li>Import CA Certificate into AW<br/>Machines, on page 9</li> </ol>                                                                                                    |
|                                            | Virtualized Voice Browser (VVB)                                            | See Configuration Guide for Cisco<br>Unified Customer Voice Portal at<br>https://www.cisco.com/c/en/us/<br>support/customer-collaboration/<br>unified-customer-voice-portal/<br>productsinstalation and configuration gides-listhin                             |

I

| Import CA Certificates to Target<br>Server | Generate CA Certificates for the<br>Source Component Server          | Links                                                                                                    |
|--------------------------------------------|----------------------------------------------------------------------|----------------------------------------------------------------------------------------------------|
|                                            | Cisco Unified Intelligence Center<br>(CUIC) Publisher and Subscriber | 1. Obtain and Upload Third-party<br>CA Certificate                                                                                                    |
|                                            |                                                                      | 2. Import CA Certificate into AW Machines, on page 9                                                                                                    |
|                                            | Cisco Identity Service (IdS)<br>Publisher and Subscriber             | 1. From the IdS server, generate<br>and download a Certificate<br>Signing Requests (CSR).                                                                                                    |
|                                            |                                                                      | 2. Obtain Root and Application certificates from the third-party vendor.                                                                                                    |
|                                            |                                                                      | <b>3.</b> Upload the appropriate certificates to the IdS server.                                                                                                    |
|                                            |                                                                      | For more information, see<br>https://www.cisco.com/c/en/us/<br>support/customer-collaboration/<br>unified-contact-center-enterprise/<br>products-configuration-examples-list.html.<br>Ensure to perform the instructions<br>in IdS server.       |
|                                            | Cloud Connect Publisher and<br>Subscriber                            | <ol> <li>Obtain and Upload Third-party<br/>CA Certificate</li> <li>Import CA Certificate into AW<br/>Machines, on page 9</li> </ol>                                                                                                    |
|                                            | Customer Collaboration Platform                                      | See Security Guide for Cisco<br>Unified ICM/Contact Center<br>Enterprise at<br>https://www.cisco.com/c/en/us/<br>support/customer-collaboration/<br>unified-contact-center-enterprise/<br>productsinstallation and configuration guides listhtml |
|                                            | Live Data Publisher and Subscriber                                   | 1. Obtain and Upload Third-party CA Certificate                                                                                                    |
|                                            |                                                                      | 2. Import CA Certificate into AW Machines, on page 9                                                                                                    |
| PG                                         | CUCM Publisher                                                       | CA-Signed Certificate                                                                                                    |
|                                            | VOS components                                                       | Import VOS CA Certificate into<br>PG, on page 10                                                                                                    |

| Import CA Certificates to Target<br>Server | Generate CA Certificates for the<br>Source Component Server | Links                                                                           |
|--------------------------------------------|-------------------------------------------------------------|---------------------------------------------------------------------------------|
| Logger                                     | AW                                                          | <b>1.</b> Generate CSR, on page 4                                               |
| Rogger                                     | -                                                           | 2. Create Trusted CA-Signed<br>Server or Application<br>Certificate , on page 4 |
|                                            |                                                             | <b>3.</b> Upload and Bind CA-Signed Certificate, on page 6                      |
|                                            |                                                             | 4. Import CA Certificate into<br>Rogger/Logger, on page 11                      |
| CVP                                        |                                                             | Import CA Certificate into Cisco<br>Unified CVP, on page 10                     |

### **Generate CSR**

This procedure explains how to generate a Certificate Signing Request (CSR) from Internet Information Services (IIS) Manager.

#### Procedure

| Step 1 | Log in to Windows and choose <b>Control Panel</b> > <b>Administrative Tools</b> > <b>Internet Information Services</b> ( <b>IIS</b> ) <b>Manager</b> .                                      |  |  |  |  |
|--------|----------------------------------------------------------------------------------------------------|--|--|--|--|
| Step 2 | In the <b>Connections</b> pane, click the server name.<br>The server <b>Home</b> pane appears.                                                                                              |  |  |  |  |
| Step 3 | In the <b>IIS</b> area, double-click <b>Server Certificates</b> .                                                                                                    |  |  |  |  |
| Step 4 | In the Actions pane, click Create Certificate Request.                                                                                                    |  |  |  |  |
| Step 5 | In the <b>Request Certificate</b> dialog box, do the following:                                                                                                    |  |  |  |  |
|        | <ul> <li>a) Specify the required information in the displayed fields and click Next.</li> <li>b) In the Cryptographic service provider drop down list leave the default setting.</li> </ul> |  |  |  |  |
|        | <ul><li>c) From the <b>Bit length</b> drop-down list, select 2048.</li></ul>                                                                                                    |  |  |  |  |
| Step 6 | Specify a file name for the certificate request and click Finish.                                                                                                    |  |  |  |  |

## **Create Trusted CA-Signed Server or Application Certificate**

You can create CA-signed certificate in any one of the following ways:

- Create certificate internally. Do the following:
- 1. Set up Microsoft Certificate Server for Windows Server, on page 5
- 2. Download the CA-signed certificate on each component server. Do the following:

- a. Open the CA server certificate page (https://<CA-server-address>/certsrv).
- b. Click **Request a Certificate** and then click **advanced certificate request**. Then do the following:
  - 1. Copy the Certificate Request content in the **Base-64-encoded certificate request** box.
  - 2. From the Certificate Template drop-down list, choose Web Server.
  - 3. Click Submit.
  - 4. Choose Base 64 encoded.
  - 5. Click **Download certificate** and save it to the desired destination folder.
- c. On the CA server certificate page, click Download a CA Certificate, Certificate Chain, or CRL, and then do the following:
  - 1. Select the Encoding method as **Base 64**.
  - 2. Click Download CA Certificate and save it to the desired destination folder.
- **3.** Import the Root CA and Intermediate Authority certificates into Windows trust store of every component. For more information on how to import CA certificates into Windows trust store, see *Microsoft* documentation.
- 4. Import the Root CA and Intermediate Authority certificates into Java keystore of every component. For more information, see Import CA Certificate into AW Machines, on page 9.
- Obtain certificate from a trusted Certificate Authority (CA). Do the following:
- **1.** Send the CSR to a trusted Certificate Authority (CA) for sign-off.
- 2. Obtain the CA-signed application certificate, Root CA certificate, and Intermediate Authority certificate (if any).
- **3.** Import the Root CA and Intermediate Authority certificates into Windows trust store of every component. For more information on how to import CA certificates into Windows trust store, see *Microsoft* documentation.
- 4. Import the Root CA and Intermediate Authority certificates into Java keystore of every component. For more information, see Import CA Certificate into AW Machines, on page 9.

### **Produce Certificate Internally**

#### Set up Microsoft Certificate Server for Windows Server

This procedure assumes that your deployment includes a Windows Server Active Directory server. Perform the following steps to add the Active Directory Certificate Services role on the Windows Server domain controller.

#### Before you begin

Before you begin, Microsoft .Net Framework must be installed. See Windows Server documentation for instructions.

#### Procedure

| Step 1  | In Windows, open the Server Manager.                                                                                                    |
|---------|----------------------------------------------------------------------------------------------------|
| Step 2  | In the Quick Start window, click Add Roles and Features.                                                                                                    |
| Step 3  | In the Set Installation Type tab, select Role-based or feature-based installation, and then click Next.                                                                                                    |
| Step 4  | In the Server Selection tab, select the destination server then click Next.                                                                                                    |
| Step 5  | In the Server Roles tab, check the Active Directory Certificate Services box, and then click the Add Features button in the pop-up window.                                                                                             |
| Step 6  | In the Features and AD CS tabs, click Next to accept default values.                                                                                                    |
| Step 7  | In the Role Services tab, verify that Certification Authority, Certification Authority Web Enrollment,<br>Certificate Enrollment Web Service, and Certificate Enrollment Policy Web Service boxes are checked,<br>and then click Next. |
| Step 8  | In the <b>Confirmation</b> tab, click <b>Install</b> .                                                                                                    |
| Step 9  | After the installation is complete, click the <b>Configure Active Directory Certificate Service on the destination server</b> link.                                                                                                    |
| Step 10 | Verify that the credentials are correct (for the domain Administrator user), and then click Next.                                                                                                    |
| Step 11 | In the Role Services tab, check the Certification Authority, Certification Authority Web Enrollment,<br>Certificate Enrollment Web Service, and Certificate Enrollment Policy Web Service boxes, and then<br>click Next.               |
| Step 12 | In the Setup Type tab, select Enterprise CA, and then click Next.                                                                                                    |
| Step 13 | In the CA Type tab, select Root CA, and then click Next.                                                                                                    |
| Step 14 | In the <b>Private Key</b> , <b>Cryptography</b> , <b>CA Name</b> , <b>Validity Period</b> , and <b>Certificate Database</b> tabs, click <b>Next</b> to accept default values.                                                          |
| Step 15 | In the following tabs, leave the default values, and click Next.                                                                                                    |
|         | a. CA for CES                                                                                                    |
|         | b. Authentication Type for CES                                                                                                    |
|         | c. Service Account for CES                                                                                                    |
|         | d. Authentication Type for CEP                                                                                                    |
| Step 16 | Review the information in the <b>Confirmation</b> tab, and then click <b>Configure</b> .                                                                                                    |

## **Upload and Bind CA-Signed Certificate**

### **Upload CA-Signed Certificate to IIS Manager**

This procedure explains how to upload a CA-Signed certificate to IIS Manager.

#### Before you begin

Ensure that you have the Root certificate, and Intermediate certificate (if any).

#### Procedure

| Step 1 | Log in to Windows and choose <b>Control Panel</b> > <b>Administrative Tools</b> > <b>Internet Information Services</b> ( <b>IIS</b> ) <b>Manager</b> .                                                                                                    |  |  |  |  |
|--------|----------------------------------------------------------------------------------------------------|--|--|--|--|
| Step 2 | In the <b>Connections</b> pane, click the server name.                                                                                                    |  |  |  |  |
| Step 3 | In the <b>IIS</b> area, double-click <b>Server Certificates</b> .                                                                                                    |  |  |  |  |
| Step 4 | In the Actions pane, click Complete Certificate Request.                                                                                                    |  |  |  |  |
| Step 5 | In the Complete Certificate Request dialog box, complete the following fields:                                                                                                    |  |  |  |  |
|        | <ul> <li>a) In the File name containing the certification authority's response field, click the button.</li> <li>b) Browse to the location where signed certificate is stored and then click Open.</li> <li>c) In the Friendly name field, enter the FQDN of the server.</li> </ul> |  |  |  |  |
| Step 6 | Click <b>OK</b> to upload the certificate.<br>If the certificate upload is successful, the certificate appears in the <b>Server Certificates</b> pane.                                                                                                    |  |  |  |  |

### **Bind CA-Signed Certificate to IIS Manager**

#### **Bind CCE Web Applications**

This procedure explains how to bind a CA Signed certificate in the IIS Manager.

| ۲ | r | 0 | С | e | d | u | r | e |  |
|---|---|---|---|---|---|---|---|---|--|
|   |   |   |   |   |   |   |   |   |  |

| Step 1 | Log in to Windows and choose <b>Control Panel</b> > <b>Administrative Tools</b> > <b>Internet Information Services</b> (IIS) Manager.                                                                          |
|--------|----------------------------------------------------------------------------------------------------|
| Step 2 | In the <b>Connections</b> pane, choose <b><server_name></server_name></b> > <b>Sites</b> > <b>Default Web Site</b> .                                                                                           |
| Step 3 | In the Actions pane, click Bindings                                                                                                    |
| Step 4 | Click the type https with port 443, and then click Edit                                                                                                    |
| Step 5 | From the SSL certificate drop-down list, select the uploaded signed Certificate Request.                                                                                                    |
| Step 6 | Click <b>OK</b> .                                                                                                    |
| Step 7 | Navigate to <b>Start</b> > <b>Run</b> > <b>services.msc</b> and restart the IIS Admin Service.<br>If IIS is restarted successfully, certificate error warnings do not appear when the application is launched. |

#### **Bind Diagnostic Framework Service**

This procedure explains how to bind a CA Signed Certificate in the Diagnostic Portico.

| Procedure                                                                  |
|----------------------------------------------------------------------------|
| Open the command prompt.                                                   |
| Navigate to the Diagnostic Portico home folder using:                      |
| cd <icm directory="" install="">:\icm\serviceability\diagnostics\bin</icm> |

| Step 3 | Remove the current certificate binding to the Diagnostic Portico tool using:                                                                               |  |  |  |  |
|--------|----------------------------------------------------------------------------------------------------|--|--|--|--|
|        | DiagFwCertMgr /task:UnbindCert                                                                                                    |  |  |  |  |
| Step 4 | Open the signed certificate and copy the hash content (without spaces) of the Thumbprint field. Run the following command:                                 |  |  |  |  |
|        | DiagFwCertMgr /task:BindCertFromStore /certhash: <hash_value></hash_value>                                                                                 |  |  |  |  |
| Step 5 | If certificate binding is successful, it displays "The certificate binding is VALID" message.<br>Validate if the certificate binding was successful using: |  |  |  |  |
|        | DiagFwCertMgr /task:ValidateCertBinding                                                                                                    |  |  |  |  |
|        | Note DiagFwCertMgr uses port 7890 by default.                                                                                                    |  |  |  |  |
|        | If certificate binding is successful, it displays "The certificate binding is VALID" message.                                                              |  |  |  |  |
| Step 6 | Restart the Diagnostic Framework service by running the following command:                                                                                 |  |  |  |  |
|        | sc stop "diagfwsvc"                                                                                                    |  |  |  |  |
|        | sc start "diagfwsvc"                                                                                                    |  |  |  |  |
|        | If Diagnostic Framework restarts successfully, certificate error warnings do not appear when the application is launched.                                  |  |  |  |  |
|        |                                                                                                    |  |  |  |  |

# Import WSM CA Certificate into CVP

#### Procedure

| Step 1 | Log in to the Call Server or Reporting Server and retrieve the keystore password from the security.properties file.                                                                                                    |                                                                                                    |  |  |  |
|--------|----------------------------------------------------------------------------------------------------|----------------------------------------------------------------------------------------------------|--|--|--|
|        | Note                                                                                                    | At the command prompt, enter the following command:                                                                                                    |  |  |  |
|        |                                                                                                    | more %CVP_HOME%\conf\security.properties.                                                                                                    |  |  |  |
|        |                                                                                                    | Security.keystorePW = <returns keystore="" password="" the=""></returns>                                                                                                    |  |  |  |
|        |                                                                                                    | Use this keystore password when prompted for, in the following steps.                                                                                                    |  |  |  |
| Step 2 | Remove the existing certificate by running %CVP_HOME%\jre\bin\keytool.exe -delete -alias wsm_certificate -keystore %CVP_HOME%\conf\security\.keystore -storetype JCEKS.                                                                                                    |                                                                                                    |  |  |  |
| Step 3 | Enter th                                                                                                    | e keystore password when prompted.                                                                                                    |  |  |  |
| Step 4 | Generate a new key pair for the alias with selected key size by running %CVP_HOME%\jre\bin\keytool.exe<br>-storetype JCEKS -keystore %CVP_HOME%\conf\security\.keystore -genkeypair -alias wsm_certificate<br>-v -validity <duration days="" in=""> -keysize 2048 -keyalg RSA.</duration> |                                                                                                    |  |  |  |
|        | Enter k<br>What is<br>[Unkno<br>What is<br>[Unkno<br>What is                                                                                                    | eystore password: <enter keystore="" password="" the=""><br/>your first and last name?<br/>wn]: <specify cvp="" cvp-1a@example.com="" example:="" for="" fqdn="" of="" server.="" the=""><br/>the name of your organizational unit?<br/>wn]: <specify ou=""> E.g. CCBU<br/>the name of your organization?</specify></specify></enter> |  |  |  |

|         | <pre>[Unknown]: <specify name="" of="" org="" the=""> E.g. CISCO<br/>What is the name of your City or Locality?<br/>[Unknown]: <specify city="" locality="" name="" of="" the=""> E.g. BLR<br/>What is the name of your State or Province?<br/>[Unknown]: <specify name="" of="" province="" state="" the=""> E.g. KAR<br/>What is the two-letter country code for this unit?<br/>[Unknown]: <specify code="" country="" two-letter=""> E.g. IN<br/>Specify 'yes' for the inputs.</specify></specify></specify></specify></pre> |
|---------|----------------------------------------------------------------------------------------------------|
|         | Note The default duration for validity is 90 days.                                                                                                    |
| Step 5  | Generate the CSR certificate for the alias by running %CVP_HOME%\jre\bin\keytool.exe -storetype JCEKS -keystore %CVP_HOME%\conf\security\keystore -certreq -alias wsm_certificate -file %CVP_HOME%\conf\security\wsm.csr and save it to a file (for example, wsm.csr).                                                                                                    |
| Step 6  | Enter the keystore password when prompted.                                                                                                    |
| Step 7  | Download wsm.csr from CVP %CVP_HOME%\conf\security\ and sign it from CA.                                                                                                    |
| Step 8  | Copy the root CA certificate and the CA-signed certificate to %CVP HOME%\conf\security\                                                                                                    |
| Step 9  | Install the root CA certificate by running %CVP_HOME%\jre\bin\keytool.exe -storetype JCEKS -keystore %CVP_HOME%\conf\security\.keystore -import -v -validity <duration days="" in=""> -trustcacerts -alias root -file %CVP_HOME%\conf\security\<filename_of_root_cert>.</filename_of_root_cert></duration>                                                                                                    |
| Step 10 | Enter the keystore password when prompted.                                                                                                    |
| Step 11 | Install the signed certificate by running %CVP_HOME%\jre\bin\keytool.exe -storetype JCEKS -keystore %CVP_HOME%\conf\security\.keystore -import -v -validity <duration days="" in=""> -trustcacerts -alias wsm_certificate -file %CVP_HOME%\conf\security\<filename_of_ca_signed_cert>.</filename_of_ca_signed_cert></duration>                                                                                                    |
| Step 12 | Enter the keystore password when prompted.                                                                                                    |
| Step 13 | Restart the Cisco CVP WebServicesManager service.                                                                                                    |
|         |                                                                                                    |

# Import CA Certificate into AW Machines

#### Procedure

| Step 1<br>Step 2 | Log in to the AW-HDS-DDS Server.<br>Run the following command:          |                                                                                                    |  |  |
|------------------|-------------------------------------------------------------------------|----------------------------------------------------------------------------------------------------|--|--|
|                  | Important                                                               | If you are not employing the 12.5(1a) installer or not having ES55 (mandatory OpenJDK ES) then use JAVA_HOME instead of CCE_JAVA_HOME. |  |  |
|                  | cd %CCE_JAVA_HOME%\bin                                                  |                                                                                                    |  |  |
| Step 3           | Copy the Root or intermediate certificates to a location in AW Machine. |                                                                                                    |  |  |
| Step 4           | Run the fo                                                              | Run the following command and remove the existing certificate:                                                                         |  |  |
|                  | keytool.e                                                               | exe -delete -alias <aw fqdn=""> -keystore\lib\security\cacerts</aw>                                                                    |  |  |
| Step 5           | Enter the t                                                             | Enter the truststore password when prompted.                                                                                           |  |  |
|                  | The defau                                                               | The default truststore password is <b>changeit</b> .                                                                                   |  |  |
|                  | Note                                                                    | To change the truststore password, see Change Java Truststore Password.                                                                |  |  |

| Step 6 | At the AW machine terminal, run the following command:                                                                                                    |  |  |  |
|--------|----------------------------------------------------------------------------------------------------|--|--|--|
|        | • cd %CCE_JAVA_HOME%\bin                                                                                                    |  |  |  |
|        | • keytool -import -file <path certificate="" intermediate="" is="" or="" root="" stored="" the="" where=""> -alias<br/><aw fqdn=""> -keystore\lib\security\cacerts</aw></path> |  |  |  |
| Step 7 | Enter the truststore password when prompted.                                                                                                    |  |  |  |
| Step 8 | Go to Services and restart Apache Tomcat.                                                                                                    |  |  |  |
|        |                                                                                                    |  |  |  |

## **Import VOS CA Certificate into PG**

#### Before you begin

This procedure explains how to import CA certificates that signed a VOS component certificate to a PG server.

#### Procedure

| Step 1 | Copy the CA certificate to a location in the PG server.                                                                                                    |                                                                                                    |  |
|--------|----------------------------------------------------------------------------------------------------|----------------------------------------------------------------------------------------------------|--|
| Step 2 | Run the following command as an administrator at the target server (machine terminal):                                                                                              |                                                                                                    |  |
|        | Important                                                                                                    | If you are not employing the 12.5(1a) installer or not having ES55 (mandatory OpenJDK ES), then use JAVA_HOME instead of CCE_JAVA_HOME. |  |
|        | • cd %CCE_JAVA_HOME%\bin                                                                                                    |                                                                                                    |  |
|        | • keytool.exe -import -file <certificate fully="" path="" qualified="" with=""> -alias <alias name=""><br/>-keystore &lt;%CCE_JAVA_HOME%\lib\security\cacerts</alias></certificate> |                                                                                                    |  |
| Step 3 | Enter the truststore password when prompted. The default truststore password is changeit.                                                                                           |                                                                                                    |  |
|        | Note                                                                                                    | To change the truststore password, see Change Java Truststore Password.                                                                 |  |

**Step 4** Go to Services and restart Apache Tomcat.

### Import CA Certificate into Cisco Unified CVP

Add Principal AW certificate to all Unified CVP Servers.

```
Procedure
```

Step 1 Download Packaged CCE webadmin CA certificate to %CVP\_HOME%\conf\security\.

Step 2 Import the certificate to the CVP Call Server keystore -%CVP\_HOME%\jre\bin\keytool.exe -import -trustcacerts -keystore %CVP\_HOME%\conf\security\.keystore -storetype JCEKS -alias AW\_cert -file %CVP\_HOME%\conf\security\<AW certificate>.

### Import CA Certificate into Rogger/Logger

#### Procedure

| Step 1           | Log in to the Logger/Rogger Server.                                                                                             |                                                                                                    |  |
|------------------|----------------------------------------------------------------------------------------------------|----------------------------------------------------------------------------------------------------|--|
| Step 2           | Run the following command:                                                                                                    |                                                                                                    |  |
|                  | Important                                                                                                    | If you are not employing the 12.5(1a) installer or not having ES55 (mandatory OpenJDK ES), then use JAVA_HOME instead of CCE_JAVA_HOME.                                 |  |
|                  | • cd %C                                                                                                    | CE_JAVA_HOME%\bin                                                                                                    |  |
| Step 3<br>Step 4 | Copy the Root or intermediate certificates to a location in Logger/Rogger VMs.<br>Remove the existing certificate by executing: |                                                                                                    |  |
|                  | keytool.e                                                                                                    | xe -delete -alias <alias name=""> -keystore &lt;%CCE_JAVA_HOME%\lib\security\cacerts</alias>                                                                            |  |
| Step 5           | Enter the truststore password when prompted.                                                                                    |                                                                                                    |  |
|                  | The default truststore password is <b>changeit</b> .                                                                            |                                                                                                    |  |
|                  | Note                                                                                                    | To change the truststore password, see Change Java Truststore Password.                                                                                                 |  |
| Step 6           | At the Log                                                                                                    | ger/Rogger machine terminal, run the following command:                                                                                                    |  |
|                  | • cd %CCE_JAVA_HOME%\bin                                                                                                    |                                                                                                    |  |
|                  | • keyto<br>-keys                                                                                                    | ol.exe -import -file <certificate fully="" path="" qualified="" with=""> -alias <alias name=""><br/>tore &lt;%CCE_JAVA_HOME%\lib\security\cacerts</alias></certificate> |  |
| Step 7           | Enter the truststore password when prompted.                                                                                    |                                                                                                    |  |
| Step 8           | Go to Services and restart Apache Tomcat.                                                                                       |                                                                                                    |  |

## **Self-Signed Certificates**

The following table lists components from which self-signed certificates are generated and components into which self-signed certificates are imported.

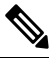

**Note** To establish a secure communication, execute the commands (given in the links below) in the Command Prompt as an Administrator (right click over the **Command Prompt** and select **Run as administrator**).

| Import<br>Self-signed<br>Certificates to<br>Target Server | Generate Self-signed Certificates from Source<br>Component Server                             | Links                                                                              |
|-----------------------------------------------------------|-----------------------------------------------------------------------------------------------|------------------------------------------------------------------------------------|
| AW Machines                                               | Unified CCE Components (Router, Logger <sup>1</sup> , Rogger <sup>2</sup> , PGs, AWs, and HDS | Import CCE Component Certificates,<br>on page 13                                   |
|                                                           |                                                                                               | Import Diagnostic Framework Portico<br>Certificate into AW Machines, on page<br>14 |
|                                                           | Customer Voice Portal (CVP) Call Server/CVP<br>Reporting Server                               | Import WSM Certificate into AW<br>Machines, on page 15                             |
|                                                           | Email and Chat (ECE)                                                                          | Import ECE Web Server Certificate into<br>AW Machines, on page 14                  |
|                                                           | Cisco Finesse Primary and Secondary                                                           | Import VOS Components Certificate,                                                 |
|                                                           | Cisco Unified Communications Manager (CUCM)<br>Publisher and Subscriber                       | on page 16                                                                         |
|                                                           | Virtualized Voice Browser (VVB)                                                               |                                                                                    |
|                                                           | Cisco Unified Intelligence Center (CUIC)<br>Publisher and Subscriber                          |                                                                                    |
|                                                           | Cisco Identity Service (IdS) Publisher and<br>Subscriber                                      | -                                                                                  |
|                                                           | Cloud Connect Publisher and Subscriber                                                        | -                                                                                  |
|                                                           | Customer Collaboration Platform                                                               |                                                                                    |
|                                                           | Live Data Publisher and Subscriber                                                            |                                                                                    |
| PG                                                        | CUCM Publisher                                                                                | Import VOS Components Certificate,<br>on page 16                                   |
| Logger                                                    | AW                                                                                            | Import CCE Component Certificates,                                                 |
| Rogger                                                    |                                                                                               | on page 15                                                                         |
| CVP                                                       |                                                                                               | Import AW Certificate into Cisco<br>Unified CVP Servers, on page 12                |

<sup>1</sup> Router and Logger are applicable only for 12000 Agent deployments.
 <sup>2</sup> Applicable only for 2000 and 4000 Agent deployments.

### Import AW Certificate into Cisco Unified CVP Servers

Add Principal AW certificate to all Unified CVP Servers.

| Procedure | e |
|-----------|---|
|-----------|---|

**Step 1** Download Packaged CCE webadmin self-signed certificate to %CVP HOME%\conf\security\.

Step 2 Import the certificate to the CVP Call Server keystore -%CVP\_HOME%\jre\bin\keytool.exe -import -trustcacerts -keystore %CVP\_HOME%\conf\security\.keystore -storetype JCEKS -alias AW cert -file %CVP HOME%\conf\security\<AW certificate>.

### **Self-Signed Certificates**

#### **Import CCE Component Certificates**

This procedure explains how to import self-signed certificates from a source CCE component sever to a target server.

| Impo   | rtant Th<br>CC                                                         | The certificate CommonName (CN) must match the Fully Qualified Domain Name (FQDN) provided for the CCE components in the Packaged CCE Inventory.                                          |  |  |  |
|--------|------------------------------------------------------------------------|----------------------------------------------------------------------------------------------------|--|--|--|
|        | Procedure                                                              |                                                                                                    |  |  |  |
| Step 1 | Log in to the required CCE component server.                           |                                                                                                    |  |  |  |
| Step 2 | From th                                                                | From the browser ( <i>https://<fqdn cce="" component="" of="" server="" the=""></fqdn></i> ), download the certificate.                                                                   |  |  |  |
|        | <ul><li>a) From</li><li>b) Go</li><li>c) Clic</li></ul>                | n the Cisco Unified CCE Tools folder, launch the SSL Encryption Utility.<br>to the Certificate Administration tab and click Uninstall.<br>k Yes to confirm uninstallation of certificate. |  |  |  |
|        | Am                                                                     | essage is displayed upon successful uninstallation of the certificate.                                                                                                    |  |  |  |
|        | d) Clic                                                                | k Install to generate a new certificate.                                                                                                    |  |  |  |
| Step 3 | <b>Step 3</b> Copy the certificate to a location in the target server. |                                                                                                    |  |  |  |
| Step 4 | Run the                                                                | Run the following command at the target server (machine terminal):                                                                                                    |  |  |  |
|        | Importan                                                               | t If you are not employing the 12.5(1a) installer or not having ES55 (mandatory OpenJDK ES), then use JAVA_HOME instead of CCE_JAVA_HOME.                                                 |  |  |  |
|        | • cd                                                                   | %CCE_JAVA_HOME%\bin                                                                                                    |  |  |  |
|        | • key<br>cor                                                           | vtool -import -file <path certificate="" copied="" is="" self-signed="" where=""> -alias <fqdn of<br="">aponent Server&gt; -keystore\lib\security\cacerts</fqdn></path>                   |  |  |  |
| Step 5 | Enter th                                                               | Enter the truststore password when prompted.                                                                                                    |  |  |  |
|        | The def                                                                | The default truststore password is <b>changeit</b> .                                                                                                    |  |  |  |
|        | Note                                                                   | To change the truststore password, see Change Java Truststore Password.                                                                                                    |  |  |  |

**Step 6** Go to Services and restart Apache Tomcat on target servers.

#### Import Diagnostic Framework Portico Certificate into AW Machines

Generate Diagnostic Framework Portico self-signed certificate on each CCE component server and import them into all AW Machines.

#### Procedure

- **Step 1** Log in to the CCE component server.
- **Step 2** From the Cisco Unified CCE Tools, open the Diagnostic Framework Portico.
- **Step 3** Download the self-signed certificate from the browser.
- **Step 4** Copy the certificate to a location in AW Machine.
- **Step 5** Run the following command at the AW machine terminal:
  - Important If you are not employing the 12.5(1a) installer or not having ES55 (mandatory OpenJDK ES), then use JAVA\_HOME instead of CCE\_JAVA\_HOME.
    - cd %CCE JAVA HOME%\bin
    - keytool -import -file <path where self-signed certificate is copied> -alias <FQDN of the CCE component Server> -keystore ..\lib\security\cacerts
  - **Note** The alias name of the CCE component server must be different from the alias name given while creating the CCE component server's self-signed certificate.
- **Step 6** Enter the truststore password when prompted.

The default truststore password is **changeit**.

- **Note** To change the truststore password, see Change Java Truststore Password.
- **Step 7** Go to Services and restart Apache Tomcat.

#### Import ECE Web Server Certificate into AW Machines

If you do not have a CA certificate, you must import a self-signed certificate from the ECE web server to all AW machines. This will enable you to launch the ECE gadget in the Unified CCE Administration.

#### Procedure

- Step 1 From the ECE Web Server (*https://<ECE Web Server>*), download the certificate, and save the file to your desktop.
  Step 2 Copy the certificate to a location in AW Machine.
  Step 3 Run the following command at the AW machine terminal:
- Step 5 Kun the following command at the Aw machine termina

Important If you are not employing the 12.5(1a) installer or not having ES55 (mandatory OpenJDK ES), then use JAVA\_HOME instead of CCE\_JAVA\_HOME.

• cd %CCE JAVA HOME%\bin

• keytool -import -file <path where self-signed certificate is copied> -alias <FQDN of ECE Web Server> -keystore ..\lib\security\cacerts

**Step 4** Enter the truststore password when prompted.

The default truststore password is changeit.

- Note To change the truststore password, see Change Java Truststore Password.
- **Step 5** Go to Services and restart Apache Tomcat.

### Import WSM Certificate into AW Machines

| Note<br>Who<br>self-<br>com<br>Self |          | This procedure is applicable if you do not have the CA certificate.                                                                                                    |  |  |  |
|-------------------------------------|----------|----------------------------------------------------------------------------------------------------|--|--|--|
|                                     |          | nen you install CVP Call Server or Reporting Server, you must import the Web Service Manager (WSM)<br>f-signed certificate into all AW machines. This will eliminate any browser warnings and establish HTTPS<br>inection between CVP Call Server or Reporting Server and AW machine. Use Keytool to generate a<br>f-Signed Certificate. |  |  |  |
|                                     | ¢        |                                                                                                    |  |  |  |
| Important                           |          | The certificate CommonName (CN) must match the Fully Qualified Domain Name (FQDN) provided for the CVP Call Server or Reporting Server in the Packaged CCE Inventory.                                                                                                    |  |  |  |
|                                     | Pr       | ocedure                                                                                                    |  |  |  |
| Step 1                              | Lo       | og in to the CVP Call Server or Reporting Server.                                                                                                    |  |  |  |
| Step 2                              | 0        | On the command prompt, navigate to the directory where .keystore is located.                                                                                                    |  |  |  |
|                                     | Fo       | r example:                                                                                                    |  |  |  |
|                                     | %C       | %CVP_HOME%\conf\security                                                                                                    |  |  |  |
| Step 3                              | D        | Delete the wsm certificate from the CVP keystore using the following command:                                                                                                    |  |  |  |
|                                     | 응C<br>응C | VP_HOME%\jre\bin\keytool.exe -delete -alias wsm_certificate -keystore<br>VP_HOME%\conf\security\.keystore -storetype JCEKS                                                                                                    |  |  |  |
| Step 4                              | Eı       | ter the CVP keystore password.                                                                                                    |  |  |  |
|                                     | Tl       | e CVP keystore password is available at %CVP_HOME%\conf\security.properties.                                                                                                    |  |  |  |
|                                     | O        | •<br>?                                                                                                    |  |  |  |
|                                     | R        | in the following command to get the keystore password:                                                                                                    |  |  |  |

|         | <pre>more %CVP_HOME%\conf\security.properties Security.keystorePW = <returns keystore="" password="" the=""></returns></pre>                                                                                                    |                                                                                                    |  |
|---------|----------------------------------------------------------------------------------------------------|----------------------------------------------------------------------------------------------------|--|
| Step 5  | Run the following command to generate the self-signed certificate:                                                                                                    |                                                                                                    |  |
|         | %CVP_HOME<br>-genkey}<br>RSA                                                                                                    | E%\jre\bin\keytool.exe -storetype JCEKS -keystore %CVP_HOME%\conf\security\.keystore<br>pair -alias wsm_certificate -v -validity <duration days="" in=""> -keysize 2048 -keyalg</duration> |  |
|         | Note                                                                                                    | The default duration for validity is 90 days.                                                                                                    |  |
|         | <pre>Enter keystore password: <enter keystore="" password="" the=""> What is your first and last name?. [Unknown]: <specify cvp="" cvp-la@example.com="" example:="" for="" fqdn="" of="" server.="" the=""> What is the name of your organizational unit? [Unknown]: <specify ou=""> E.g. CCBU What is the name of your organization? [Unknown]: <specify name="" of="" org="" the=""> E.g. CISCO What is the name of your City or Locality? [Unknown]: <specify city="" locality="" name="" of="" the=""> E.g. BLR What is the name of your State or Province? [Unknown]: <specify name="" of="" province="" state="" the=""> E.g. KAR What is the two-letter country code for this unit? [Unknown]: <specify code="" country="" two-letter=""> E.g. IN Specify 'yes' for the inputs.</specify></specify></specify></specify></specify></specify></enter></pre> |                                                                                                    |  |
| Step 6  | Enter the                                                                                                    | key password for wsm certificate. Leave it blank to use the default keystore password.                                                                                                    |  |
| Step 7  | Restart the CVP Call Server or Reporting Server.                                                                                                    |                                                                                                    |  |
| Step 8  | Download the self-signed certificate from the browser (https://FQDN of the CVP Server:8111/cvp-dp/rest/DiagnosticPortal/GetProductVersion).                                                                                                    |                                                                                                    |  |
| Step 9  | Copy the certificate to a location in AW Machine.                                                                                                    |                                                                                                    |  |
| Step 10 | At the AW machine terminal, run the following command:                                                                                                    |                                                                                                    |  |
|         | Important                                                                                                    | If you are not employing the 12.5(1a) installer or not having ES55 (mandatory OpenJDK ES), then use JAVA_HOME instead of CCE_JAVA_HOME.                                                    |  |
|         | • cd %                                                                                                    | CCE_JAVA_HOME%\bin                                                                                                    |  |
|         | • keyt<br>the                                                                                                    | ool -import -file <path certificate="" copied="" is="" self-signed="" where=""> -alias <fqdn of<br="">CVP Server&gt; -keystore\lib\security\cacerts</fqdn></path>                          |  |
| Step 11 | Enter the                                                                                                    | truststore password when prompted.                                                                                                    |  |
|         | The default truststore password is <b>changeit</b> .                                                                                                    |                                                                                                    |  |
|         | Note                                                                                                    | To change the truststore password, see Change Java Truststore Password.                                                                                                    |  |
| Step 12 | Go to Serv                                                                                                    | vices and restart Apache Tomcat.                                                                                                    |  |

## Import VOS Components Certificate

This procedure explains how to import self-signed certificates from a source VOS component sever to a target server.

|        | <b>(</b>                                  |                                                                                                    |  |
|--------|-------------------------------------------|----------------------------------------------------------------------------------------------------|--|
| Impo   | ortant T                                  | The certificate CommonName (CN) must match the Fully Qualified Domain Name (FQDN) provided for the respective component servers in the Packaged CCE Inventory.                                        |  |
|        | Proce                                     | lure                                                                                                    |  |
| Step 1 | Sign ii<br>URL (                          | to the <b>Cisco Unified Operating System Administration</b> on the source component server using the <i>https://<fqdn component="" of="" server="" the="">:8443/cmplatform</fqdn></i> <sup>3</sup> ). |  |
| Step 2 | From                                      | he Security menu, select Certificate Management.                                                                                                    |  |
| Step 3 | Click                                     | Find.                                                                                                    |  |
| Step 4 | Do on                                     | e of the following:                                                                                                    |  |
|        | • Ii<br>g                                 | the tomcat certificate for your server is not on the list, click <b>Generate Self-signed</b> . When the certificate eneration is complete, reboot your server.                                        |  |
|        | • I:<br>c                                 | The tomcat certificate for your server is on the list, click the certificate to select it. (Ensure that the ertificate you select includes the hostname for the server.)                              |  |
| Step 5 | Down                                      | load the self-signed certificate that contains hostname of the primary server.                                                                                                    |  |
| Step 6 | Copy                                      | he certificate to a location in the target server.                                                                                                    |  |
| Step 7 | Run th                                    | e following command as an administrator at the target server (machine terminal):                                                                                                    |  |
|        | Import                                    | If you are not employing the 12.5(1a) installer or not having ES55 (mandatory OpenJDK ES), then use JAVA_HOME instead of CCE_JAVA_HOME.                                                               |  |
|        | • c                                       | d %CCE_JAVA_HOME%\bin                                                                                                    |  |
|        | • k<br>c                                  | eytool -import -file <path certificate="" copied="" is="" self-signed="" where=""> -alias <fqdn of<br="">omponent Server&gt; -keystore\lib\security\cacerts</fqdn></path>                             |  |
| Step 8 | Enter                                     | he truststore password when prompted.                                                                                                    |  |
|        | The de                                    | afault truststore password is changeit.                                                                                                    |  |
| Step 9 | Go to Services and restart Apache Tomcat. |                                                                                                    |  |

<sup>&</sup>lt;sup>3</sup> For Cisco Unified Intelligence Center (CUIC) with coresident Live Data (LD) and IdS, provide the FQDN of the CUIC server.

I